Afficher et soumettre à nouveau des factures avec BC annulée <u>METROLINX</u>

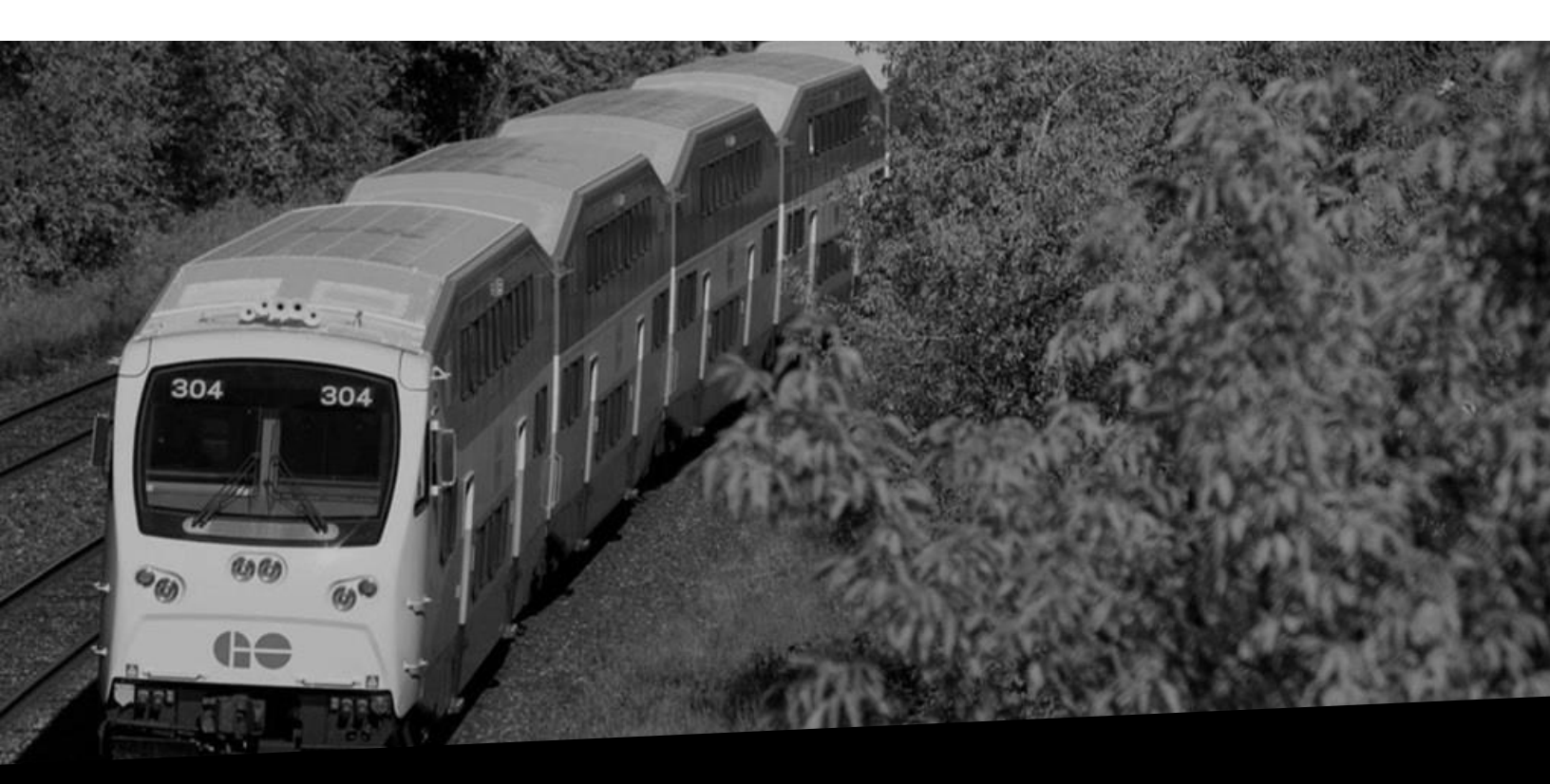

## Afficher et soumettre à nouveau des factures avec BC annulées

Numéro de version : 1.0 Date : 02/27/2024

## Aperçu

Ce document vous indique les étapes pour afficher et soumettre à nouveau les factures avec BC annulées.

## Afficher et soumettre à nouveau des factures avec BC annulées

Dans le cas où votre facture avec BC a été annulée, vous recevrez un avis indiquant clairement les motifs du rejet et vous demandant d'effectuer des corrections et de soumettre à nouveau la facture.

| erpdev02<br>Mar. 24/2/2023 4 h 32<br>To: IRENE IRWIN <irenei@invalidemail.com< th=""><th>&gt;</th><th>Si votre facture établie à partir d'un bon de commande<br/>a été annulée, vous recevrez un courriel indiquant la o<br/>les raisons de l'annulation et vous demandant de<br/>soumettre à nouveau ladite facture</th></irenei@invalidemail.com<> | >                                          | Si votre facture établie à partir d'un bon de commande<br>a été annulée, vous recevrez un courriel indiquant la o<br>les raisons de l'annulation et vous demandant de<br>soumettre à nouveau ladite facture |
|----------------------------------------------------------------------------------------------------|--------------------------------------------|----------------------------------------------------------------------------------------------------|
| To IRENE IRWIN<br>Sent 24-FEV-2023 4 h 30 min 44 s<br>ID 2121988<br>Dear ACME Learning Ltd,<br>With reference to invoice number INV_2332                                                                                                    | 32 against purchase order number 23323     | 4 that was submitted through iSupplier on 24-FEB-2023, we would like to inform you that the invoice will not be                                                                                             |
| Processed and has been cancelled.<br>Possible reasons that this invoice was cancel                                                                                                    | lled are incorrect PO number or PO details | s, missing payment information, missing supporting documentation or incorrect quantities.                                                                                                    |
| We kindly ask you to submit a new invoice a                                                                                                    | t your earliest convenience. Please reach  | out to your Metrolinx Business Partner with any questions or concerns. Please do not reply to this email as this is an                                                                                      |

Vous pouvez également recevoir cette notification dans iSupplier. Suivez les étapes ci-dessous pour afficher et soumettre à nouveau les factures avec BC annulées.

1. Cliquez sur l'icône de la **Cloche** sur la page d'accueil de iSupplier pour afficher la notification.

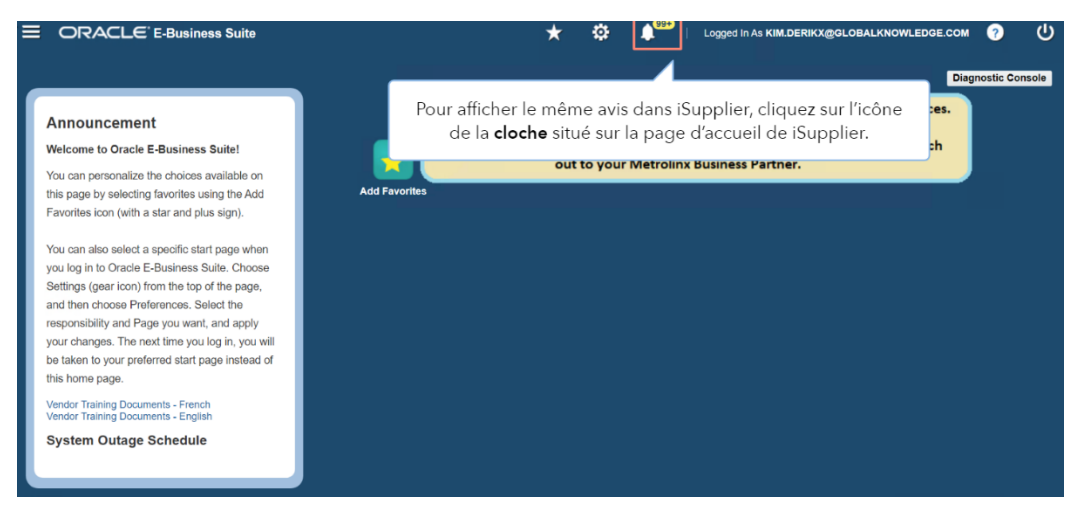

2. Cliquez sur la notification pertinente dans la liste et ensuite sur le bouton **OK**.

## Afficher et soumettre à nouveau des factures avec BC annulée <u>METROLINX</u>

| ≡ |                                                                                                    | * 🌣 1                                                        | Service Contraction Contraction Contractio |
|---|----------------------------------------------------------------------------------------------------|--------------------------------------------------------------|----------------------------------------------------------------------------------------------------|
|   |                                                                                                    | My Worklist                                                  | Diagnostic Console                                                                                                    |
| ſ | Announcement                                                                                                    | 04:06 AM<br>Invoice : INV_233232 Is<br>Rejected OK           | ubmit non-Regime 3 Construction Act invoices.                                                                                                    |
| L | Welcome to Oracle E-Business Suite!                                                                                                    | Invoice : Invoice618 Is Rejected                             | n invoice against a Regime 3 PO, please reach<br>rolinx Business Partner.                                                                                                    |
| L | this page by selecting favorites using the Add<br>Favorites icon (with a star and plus sign).                                            | Invoice : Invoice3724 Is<br>Rejected                         |                                                                                                    |
| l | You can also select a specific start page when<br>you log in to Oracle E-Business Suite. Choose                                          | Invoice : Invoice285 Is La liste des avis s'aff<br>pertinent | fiche. Cliquez sur l'avis<br>dans la liste.                                                                                                    |
| L | Settings (gear icon) from the top of the page,<br>and then choose Preferences. Select the<br>responsibility and Page you want, and apply | Invoice : Invoice4601 Is<br>Rejected OK                      |                                                                                                    |
| L | your changes. The next time you log in, you will<br>be taken to your preferred start page instead of                                     | Invoice : Invoice333 Is Rejected                             |                                                                                                    |
|   | this home page.<br>Vendor Training Documents - French<br>Vendor Training Documents - English                                             | Invoice : \$2GK Is Rejected                                  |                                                                                                    |
|   | System Outage Schedule                                                                                                    | Invoice : MM-T-6-9-08 Is<br>Rejected OK                      |                                                                                                    |
|   |                                                                                                    | Go To Full Worklist                                          |                                                                                                    |

**Remarque :** La notification iSupplier affichera le même texte que le courriel que vous avez reçu.

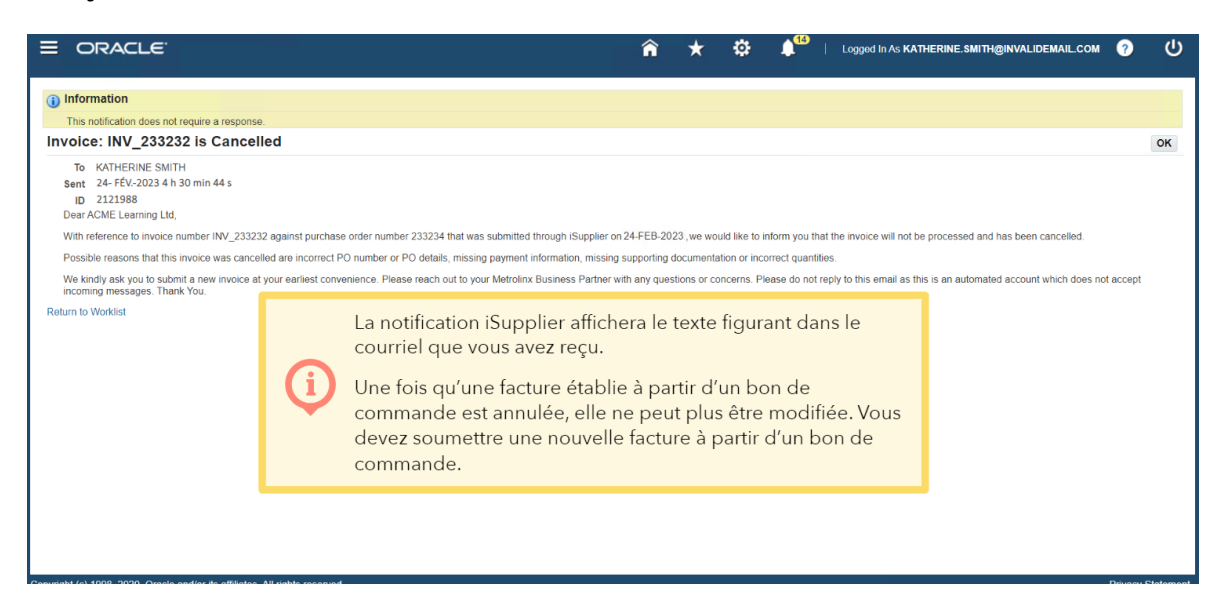

3. Cliquez sur le bouton **OK** pour accuser réception de la notification.

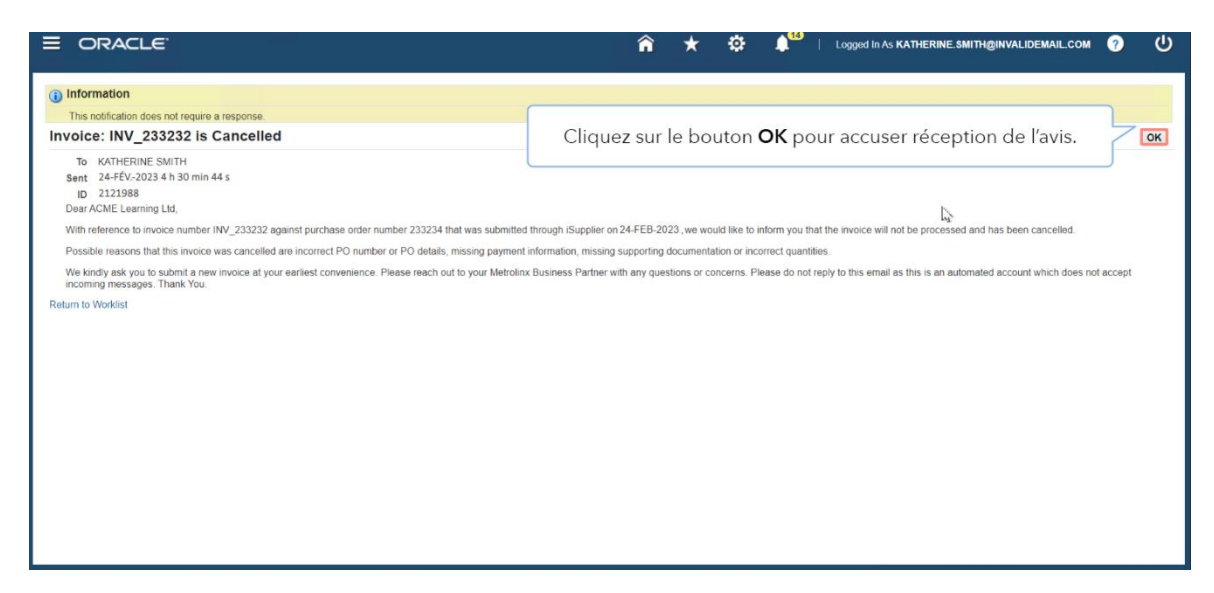

La page **Liste de travail** s'affiche. lci, vous pouvez voir que l'état de la facture a changé à **Fermée**.

**Remarque :** Puisque la facture a été annulée, vous devez accéder à l'onglet Finances et soumettre la facture avec un nouveau numéro de facture.

4. Pour ce faire, cliquez sur l'icône Menu.

| otification Details >                                                                         |                             | <b>n</b> ×                 | φ.1                |                  | ogged in As KATHERINE                            | SMITH@INVALIDEMAIL.COM               |            |  |
|-----------------------------------------------------------------------------------------------|-----------------------------|----------------------------|--------------------|------------------|--------------------------------------------------|--------------------------------------|------------|--|
| Vorklist                                                                                      |                             |                            |                    |                  |                                                  |                                      |            |  |
| iew All Notifications V Go                                                                    |                             |                            |                    |                  |                                                  | d Provinue 1 10 M                    | Novt 10 1  |  |
|                                                                                               | Sent 🛆                      | Due - Fn Level 🛆           | From $	riangleq$   | Status △         | Туре 🛆                                           | · Flevious [1-10 ·                   | IVEAL TO . |  |
| Metrolinx Supplier Collaboration Network: Registration Approval                               | 17-Jan-2022                 |                            |                    | Canceled         | UMX Login Help                                   |                                      |            |  |
| Invoice: INV_233232 is Cancelled                                                              | 24-fév2023                  |                            |                    | Closed           | MX Invoice Cancel Noti                           | ifications to Vendor and Inv Manager |            |  |
| Invoice: 12822_01 is Cancelled                                                                | 28-Jan-2022                 |                            |                    | Closed           | MX Invoice Cancel Noti                           | ifications to Vendor and Inv Manager |            |  |
| Supplier Profile Management: New bank account for ACME Learning Ltd                           | 24-Jan-2022                 |                            |                    | Open             | POS Supplier Registrat                           | tion and Profile Management          |            |  |
| Supplier Profile Management: New bank account for ACME Learning Ltd                           | 24-Jan-2022                 |                            |                    | Open             | POS Supplier Registration and Profile Management |                                      |            |  |
| Supplier Profile Management: Change in Bank Account Details for ACME Learning Ltd             | 07-Feb-2022                 |                            |                    | Open             | POS Supplier Registration and Profile Management |                                      |            |  |
| Bank Account Creation/Update mesage                                                           | 03-Feb-2022                 |                            |                    | Open             | MX Bank Add/Update N                             | Notification to vendor               |            |  |
| Bank Account Creation/Update mesage                                                           | 03-Feb-2022                 |                            |                    | Open             | MX Bank Add/Update N                             |                                      |            |  |
| Supplier Profile Management: Verification of bank account                                     | 25-Jan-2022                 |                            |                    | Open             | POS Supplier Registration and Profile Management |                                      |            |  |
| Supr                                                                                          |                             |                            |                    |                  | _                                                | on and Profile Management            |            |  |
| elect Not La page Liste de travail s'affiche. Id                                              | ci, vous pour               | vez constate               | r aue l'e          | état de          | la facture a                                     | Previous 1 - 10 -                    | Next 10    |  |
| changé à Fermée.<br>Notez que, puisque la facture a éte<br>Finances et soumettre la facture a | é annulée, v<br>vec un nouv | ous devez vo<br>eau numéro | bus cor<br>de fact | inecter<br>ture. | à l'onglet                                       |                                      |            |  |

5. Cliquez sur l'option Administration du portail de l'inventaire des fournisseurs MX iSupplier.

| Search                   | ۹ 🔺                |                                | 1                | î ★       | ٥    | <b>≜</b> 14)   u | ogged in As KATHERINE.SMITH@INVALIDEMAIL.COM 🧿 🔱          |
|--------------------------|--------------------|--------------------------------|------------------|-----------|------|------------------|-----------------------------------------------------------|
| MX iSupplier Portal Sup  | plier PO Inv Admin |                                |                  |           |      |                  |                                                           |
| MX iSupplier Profile Adr | ministrator        |                                |                  |           |      |                  |                                                           |
|                          |                    | MV Constitution D              |                  | <b>.</b>  |      |                  | I Previous 1 - 10 ✓ Next 10                               |
|                          | Cliquez sur lo     | option <b>wix isupplier Po</b> | rtal Supplier PC | J Inv Adr | nin. | Status 🛆         | Туре 🛆                                                    |
|                          |                    | 2408                           | 11-000-2022      |           |      | Canceled         | UMX Login Help                                            |
|                          |                    |                                | 24-fév2023       |           |      | Closed           | MX Invoice Cancel Notifications to Vendor and Inv Manager |
|                          |                    |                                | 28-Jan-2022      |           |      | Closed           | MX Invoice Cancel Notifications to Vendor and Inv Manager |
|                          |                    | Learning Ltd                   | 24-Jan-2022      |           |      | Open             | POS Supplier Registration and Profile Management          |
|                          |                    | Learning Ltd                   | 24-Jan-2022      |           |      | Open             | POS Supplier Registration and Profile Management          |
|                          |                    | ils for ACME Learning Ltd      | 07-Feb-2022      |           |      | Open             | POS Supplier Registration and Profile Management          |
|                          |                    |                                | 03-Feb-2022      |           |      | Open             | MX Bank Add/Update Notification to vendor                 |
|                          |                    |                                | 03-Feb-2022      |           |      | Open             | MX Bank Add/Update Notification to vendor                 |
|                          |                    |                                | 25-Jan-2022      |           |      | Open             | POS Supplier Registration and Profile Management          |
|                          |                    |                                | 25-Jan-2022      |           |      | Open             | POS Supplier Registration and Profile Management          |
|                          |                    |                                |                  |           |      |                  | Previous 1 - 10 V Next 10                                 |
|                          |                    |                                |                  |           |      |                  |                                                           |
|                          |                    |                                |                  |           |      |                  |                                                           |
|                          |                    |                                |                  |           |      |                  |                                                           |
|                          |                    |                                |                  |           |      |                  |                                                           |
|                          |                    |                                |                  |           |      |                  |                                                           |
|                          |                    |                                |                  |           |      |                  |                                                           |
| 1                        | <u> </u>           | -                              |                  |           |      |                  |                                                           |

6. Cliquez sur l'option **Page d'accueil**.

| Search                                 | ۹ 🛋 🔺     |          |        |                   | î ★              | ۵ (              | 14   L   | .ogged in As KATHERINE.SMITH@INVALIDEMAIL.COM ? U         |
|----------------------------------------|-----------|----------|--------|-------------------|------------------|------------------|----------|-----------------------------------------------------------|
| MX iSupplier Portal Supplier PO Inv Ac |           | <b>x</b> | ≜ ×    |                   |                  |                  |          |                                                           |
| MX iSupplier Profile Administrator     | Home Page |          |        |                   |                  |                  |          |                                                           |
|                                        |           |          |        |                   |                  |                  |          | I − 10  Next 10 Next 10                                   |
|                                        |           |          |        | Sent 🛆            | Due - Fn Level 🛆 | From $	riangleq$ | Status 🛆 | Туре 🛆                                                    |
|                                        |           |          |        |                   |                  | <u> </u>         | Canceled | UMX Login Help                                            |
|                                        |           | C        | liquez | sur l'option Page | d'accueil        |                  | Closed   | MX Invoice Cancel Notifications to Vendor and Inv Manager |
|                                        |           |          | iquez  | sur roption i age | d accuen.        |                  | Closed   | MX Invoice Cancel Notifications to Vendor and Inv Manager |
|                                        |           |          |        | 24-Jan-2022       |                  |                  | Open     | POS Supplier Registration and Profile Management          |
|                                        |           |          |        | 24-Jan-2022       |                  |                  | Open     | POS Supplier Registration and Profile Management          |
|                                        |           |          |        | 07-Feb-2022       |                  |                  | Open     | POS Supplier Registration and Profile Management          |
|                                        |           |          |        | 03-Feb-2022       |                  |                  | Open     | MX Bank Add/Update Notification to vendor                 |
|                                        |           |          |        | 03-Feb-2022       |                  |                  | Open     | MX Bank Add/Update Notification to vendor                 |
|                                        |           |          |        | 25-Jan-2022       |                  |                  | Open     | POS Supplier Registration and Profile Management          |
|                                        |           |          |        | 25-Jan-2022       |                  |                  | Open     | POS Supplier Registration and Profile Management          |
|                                        |           | <u> </u> | •      |                   |                  |                  |          | I Previous 1 - 10 ✓ Next 10                               |
|                                        |           |          |        |                   |                  |                  |          |                                                           |
|                                        |           |          |        |                   |                  |                  |          |                                                           |
|                                        |           |          |        |                   |                  |                  |          |                                                           |
|                                        |           |          |        |                   |                  |                  |          |                                                           |
|                                        |           |          |        |                   |                  |                  |          |                                                           |
|                                        |           |          |        |                   |                  |                  |          |                                                           |
| 1                                      | <u> </u>  |          |        |                   |                  |                  |          |                                                           |

7. La page Accueil du fournisseur s'affiche. Cliquez sur l'onglet Finances.

| er Home Order                                            | s Shipments Finance                                                               |                                           |                          |  |  |  |  |  |
|----------------------------------------------------------|-----------------------------------------------------------------------------------|-------------------------------------------|--------------------------|--|--|--|--|--|
| Search PO Nun                                            | nber Y N Go                                                                       |                                           |                          |  |  |  |  |  |
| Direlaimer Mars                                          | Bu minimum in it?                                                                 | a forward at the link below               |                          |  |  |  |  |  |
| P Discialmer wess                                        | age: By registering in ISU Vou agree to accept the rollowing terms and conditions | 3 found at the link below                 |                          |  |  |  |  |  |
|                                                          |                                                                                   |                                           |                          |  |  |  |  |  |
| Notificat                                                | ions La page d'accueil du fournisseur s'a                                         | affiche Cliquez sur l'onglet <b>Fin</b> : | ances                    |  |  |  |  |  |
| - Houroac                                                |                                                                                   | mene. enquez sur rongier m                | ances.                   |  |  |  |  |  |
|                                                          |                                                                                   |                                           |                          |  |  |  |  |  |
| Subject                                                  |                                                                                   | Date 🛆                                    | Agreements               |  |  |  |  |  |
| Supplier Profile M                                       | anagement: Change in Bank Account Details for ACME Learning Ltd                   | 07-Feb-2022 09:39:42                      | Purchase Orders          |  |  |  |  |  |
| Bank Account Cre                                         | ation/Update mesage                                                               | 03-Feb-2022 07:16:06                      | Purchase History         |  |  |  |  |  |
| Bank Account Cre                                         | Atton/Opdate mesage                                                               | 03-Feb-2022 07:09:20                      | Shipments                |  |  |  |  |  |
| Invoice: 12822_C                                         | NUT IS Cancelled                                                                  | 28-Jan-2022 10.52.20                      | ompinenta                |  |  |  |  |  |
| Supplier Prome in                                        | anagement. Approval of Bank Account                                               | 23-Jal1-2022 03.29.51                     | Delivery Schedules       |  |  |  |  |  |
|                                                          |                                                                                   |                                           | Overdue Receipts         |  |  |  |  |  |
| Curdena A                                                | A Clause                                                                          |                                           | Advance Shipment Notices |  |  |  |  |  |
| Urders A                                                 | t A Glance                                                                        |                                           | Possipte                 |  |  |  |  |  |
|                                                          |                                                                                   | Full List                                 | Receipts                 |  |  |  |  |  |
| PO Number                                                | Description                                                                       | Order Date                                | Receipts                 |  |  |  |  |  |
| FO Number                                                | IT Equipment (Monitor/Printer) - Delivery needed by 20 Feb                        | 11-Feb-2022 02:15:24                      | Returns                  |  |  |  |  |  |
| 233228                                                   | Technician visit charges                                                          | 09-Feb-2022 03:30:47                      | On Time Performance      |  |  |  |  |  |
| 233228<br>233229                                         | Technician visit to install equipment                                             | 28-Jan-2022 10:55:06                      | • On-Time Performance    |  |  |  |  |  |
| 233228<br>233229<br>233221                               |                                                                                   | 28-Jan-2022 10:19:45                      | Invoices                 |  |  |  |  |  |
| 233228<br>233229<br>233221<br>233220                     | Equipment and additional supplies                                                 | 00 1 0000 40 44 50                        | Invoices                 |  |  |  |  |  |
| 233228<br>233229<br>233221<br>233220<br>233219           | Equipment and additional supplies<br>Consultation for design and delivery         | 28-Jan-2022 10:14:56                      |                          |  |  |  |  |  |
| 233228<br>233229<br>233221<br>233220<br>233220<br>233219 | Equipment and additional supplies<br>Consultation for design and delivery         | 28-Jan-2022 10:14:56                      | Payments                 |  |  |  |  |  |

La page **Actions de la facture** s'affiche. Sur cette page, vous pouvez chercher la facture établie avec BC annulée dans la section **Recherche**. Une fois que les résultats de la recherche sont affichés, vous pouvez voir le motif de l'annulation dans la colonne **Commentaires sur le rejet.** 

| Create Invoices Vic<br>Invoice Actions<br>Search                                                            | į                | La page <b>Actions co</b><br>lci, vous pouvez ch<br>section <b>Recherche</b><br>l'annulation dans la | oncernant la facture s'a<br>ercher la facture établ<br>. Une fois les résultats d<br>a colonne <b>Commentai</b> | ffiche.<br>e à parti<br>de la recl<br><b>es de re</b> f | r d'un b<br>herche a<br><b>jus</b> . | on de a | comma<br>s, vous | ande annulée<br>pouvez voir le | dans la<br>• motif de | ل)<br>60 |
|----------------------------------------------------------------------------------------------------|------------------|----------------------------------------------------------------------------------------------------|----------------------------------------------------------------------------------------------------|---------------------------------------------------------|--------------------------------------|---------|------------------|--------------------------------|-----------------------|----------|
| Note that the search is case<br>Supplier A<br>Invoice Number<br>Invoice Date From (<br>Invoice Status<br>Go | cME Learning Ltd | 6                                                                                                    | Purchase Order Number<br>Invoice Amount<br>Invoice Date To<br>Currency                                          |                                                         | °6                                   |         |                  |                                |                       |          |
| Invoice Number<br>No search conducted.<br>Table Diagnostics                                                 | Invoice Date     | Invoice Currency Code                                                                                | Invoice Amount Purchase Orc                                                                                     | er Status                                               | Withdraw                             | Cancel  | Update           | View Attachments               | Rejection Comments    | ole      |

Le processus pour soumettre à nouveau une facture est le même que pour soumettre une nouvelle facture. Veuillez noter que la facture que vous soumettez à nouveau ne peut pas avoir le même numéro de facture que la facture annulée. Vous devez utiliser un nouveau numéro de facture.

Pour en savoir plus sur la procédure de soumission d'une facture, veuillez consulter la vidéo intitulée « Soumettre une facture établie à partir d'un bon de commande ».

|                                                                                                    | ıpplier Portal                                                                        |                      |                                                                                                    | â              | *      | \$       | ( <sup>12</sup> ) | Logged In A | S KATHERINE.SM | MITH@INVA                     | ALIDEMAIL.COM  | ?         | ባ |
|----------------------------------------------------------------------------------------------------|---------------------------------------------------------------------------------------|----------------------|----------------------------------------------------------------------------------------------------|----------------|--------|----------|-------------------|-------------|----------------|-------------------------------|----------------|-----------|---|
| Supplier Home Orders Sh<br>Create Invoices View In<br>Invoice Actions<br>Search<br>Note that the search is case<br>Supplier Act<br>Invoice Number<br>Invoice State From<br>Invoice State | hipments Finan<br>Involces View F<br>Insensitive<br>IME Learning Ltd<br>3-Jul-2023) & | ce<br>Paymen<br>()   | Le processus de resoumission des factures est le même<br>que pour la présentation d'une nouvelle facture. Veuillez<br>noter que la facture que vous soumettez à nouveau ne<br>peut pas avoir le même numéro de facture que la facture<br>annulée. Vous devez utiliser un nouveau numéro de<br>facture.<br>Pour en savoir plus sur la procédure de soumission d'une<br>facture, veuillez consulter la vidéo intitulée « Soumettre une<br>facture établie à partir d'un bon de commande ». |                |        |          |                   |             |                | Create Invoice With a PO V Go |                |           |   |
| Invoice Number                                                                                                    | Invoice Date                                                                          | Invoice Currency Cod | e Invoice Amount                                                                                                    | Purchase Order | Status | Withdraw | Cancel            | Update      | View Attach    | hments                        | Rejection Comm | nents     |   |
| Table Diagnostics                                                                                                    |                                                                                       |                      |                                                                                                    |                |        |          |                   |             |                |                               | Diagnostic     | : Console | e |